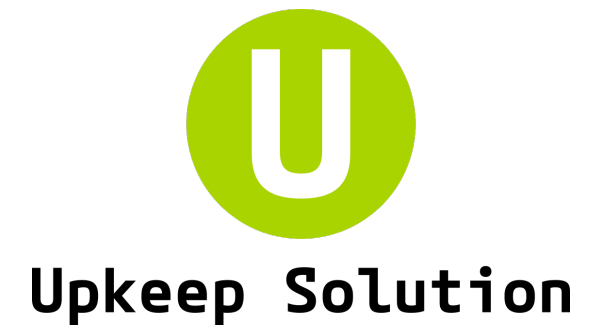

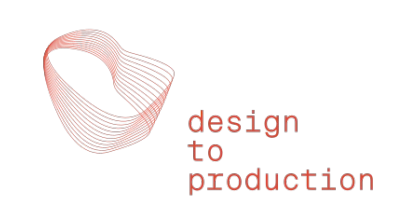

# MobileApp Manuel Utilisateur

## Version 8.0.0, 26.10.2024

| Login:           | https://mobile.upkeep-solution.com  |  |  |
|------------------|-------------------------------------|--|--|
| Sales & Support: | Ingware AG, www.upkeep-solution.com |  |  |

## Introduction

L'application mobile fait partie du Upkeep Solution. Elle permet remplir les résultats de test pour les matrices créées dans le système directement depuis votre téléphone. L'application gère l'ensemble du processus de test : gestion de l'agenda, affectation des éléments aux testeurs et saisie des résultats de tests.

L'application est disponible pour les quatre rôles suivant :

Le Chef de Test effectue le test. Il a toutes les autorisations dans l'application (pour son test).

Le Chef de Poste a toutes les autorisations dans son métier. Il attribue les éléments de l'agenda aux Testeurs du même métier que lui.

Les Testeurs ont uniquement accès aux éléments qui leur sont attribués. Il peuvent saisir des résultats.

Les **Observateurs** ont accès à tous les scénarios et éléments de l'agenda. Ils ne peuvent saisir aucun résultats mais peuvent ajouter des commentaires.

L'application se lance en utilisant un lien unique pour chaque participants. Celui-ci peut être reçu par e-mail scanné depuis un QR code. Un lien n'est valide que pour une personne dans un test donné il ne sont pas protégé par un mot de passe et doivent donc être manipulés avec soin! Si un lien est compromis, seul le test lié est affecté. Il n'est pas possible d'accéder aux autres tests depuis ce lien.

C'est pour cette raison qu'il n'y a pas de «page d'accueil» de l'application avec accès à plusieurs tests. L'application n'est pas non plus installée sur l'appareil mobile, mais est rappelée à chaque test via le lien correspondant.

Le mode hors ligne permet d'effectuer des tests sans papier, même dans des endroits sans couverture réseau.

Il n'est pas possible de modifier la matrice elle-même dans l'application mobile - utilisez l'application de bureau pour cela. Toutes les fonctions disponibles sur l'application le sont également depuis votre ordinateur, l'inverse n'est pas vrai.

## Accès à l'application - 3 options

1. Ouvrez le navigateur sur votre téléphone et entrez l'URL fourni par le gestionnaire de test. Schéma d'URL: https://mobile.upkeep-solution.com/u/xxxxxx

| Upkeep Solution [Test] 🛆 Design-to-Proc    | duction 🛛 🖻 Beispiele Schönbühl י | ▼ 🎟 Matrices ▼ 🖾 Tests ▼ | 🖞 Documents 🔻    |                                    | Version 7.2.2<br>Impressum                     | ② Aide                   | nçais 오 Test Chen    |
|--------------------------------------------|-----------------------------------|--------------------------|------------------|------------------------------------|------------------------------------------------|--------------------------|----------------------|
| Information                                | ଟ୍ଟି Test 🛛 Q Résumé              |                          |                  |                                    | Beispiele Schönbühl, 230717_Test               | Test aveugle             | Terminer le test     |
| Courriel                                   | Fonction dans le projet           | Numéro de téléphone      | 💠 Langage 💠 Grou | pe pour test 🛛 💠 Rôle dans le test | Test-App-URL                                   |                          | Action               |
| chen@d2p.ch Jingcheng Chen 11              | 11                                | +41 11                   | Allemand         | Chef de Test                       | https://matrix-mobile-preview.d2p.ch/u/pgqv    | /v2 🧻 📋 🗹                | 2                    |
| Sélectionner un participant du même objet. | ∨ ou Ajouter un n                 | ouveau participant.      |                  | i≡ Réorganiser les participants    | Rédiger un courriel à tous les participants In | viter les participants à | à tester par e-mail. |
|                                            |                                   |                          |                  |                                    |                                                |                          |                      |
|                                            |                                   |                          |                  |                                    |                                                |                          |                      |
|                                            |                                   |                          |                  |                                    |                                                |                          |                      |

#### 2. Ouvrez l'URL de test fourni dans l'e-mail depuis votre téléphone mobile.

| Beispiele Schönbühl - Votre lien de test pour le système de contrôle des incendies                                                   |                                                       |
|----------------------------------------------------------------------------------------------------|-------------------------------------------------------|
| US Upkeep Solution <matrix@d2p.ch><br/>To chen@d2p.ch</matrix@d2p.ch>                                                                | ← Reply ≪ Reply All → Forward<br>Mon 15/11/2021 15:0- |
| Cher participant,                                                                                                    |                                                       |
| L'administration du test a créé un lien dans la matrice du système pour le test intégral dans l'objet Beispiele Schönbühl pour vous. |                                                       |
| Vous aurez besoin de ce lien pour effectuer le test à la date convenue. Le programme du test vous sera envoyé dans un e-mail séparé. |                                                       |
| Voici le lien pour le test intégral :                                                                                                |                                                       |
| https://mobile.upkeep-solution.com/u/h1tnw8                                                                                          |                                                       |
| Veuillez utiliser ce lien pour commencer votre test.                                                                                 |                                                       |
| Veuillez cliquer ici pour consulter le manuel.                                                                                       |                                                       |
|                                                                                                    |                                                       |
| Avec mes sincères salutations,                                                                                                    |                                                       |
| L'administration du test                                                                                                    |                                                       |
| Note : Il s'agit d'un courrier électronique généré automatiquement par Upkeep Solution.                                              |                                                       |

## Accès à l'appli

3. Utilisez votre téléphone mobile pour scanner le QR-code qui s'affiche sur le téléphone mobile de votre responsable de test.

| <                              | Participant    |            |
|--------------------------------|----------------|------------|
| Informations p                 | personnelles   |            |
| Mél                            | Alwin@test.com |            |
| Prénom                         | Alwin          |            |
| Nom de<br>famille              | Krauszer       |            |
| Mobile                         | +41            |            |
| Société                        |                |            |
| Société<br>Fonction<br>dans le |                |            |
| Langue                         |                |            |
| Langue                         |                | Deutsch    |
| Test                           |                |            |
| Role dans c                    | e test         | Observer > |
| QRCode                         |                |            |
|                                |                |            |

Ce code fait reference à l'application du testeur

## Page d'acceuil

Pour des raisons de sécurité, nous demandons à chaque utilisateur de confirmer son identité avant d'ouvrir l'application

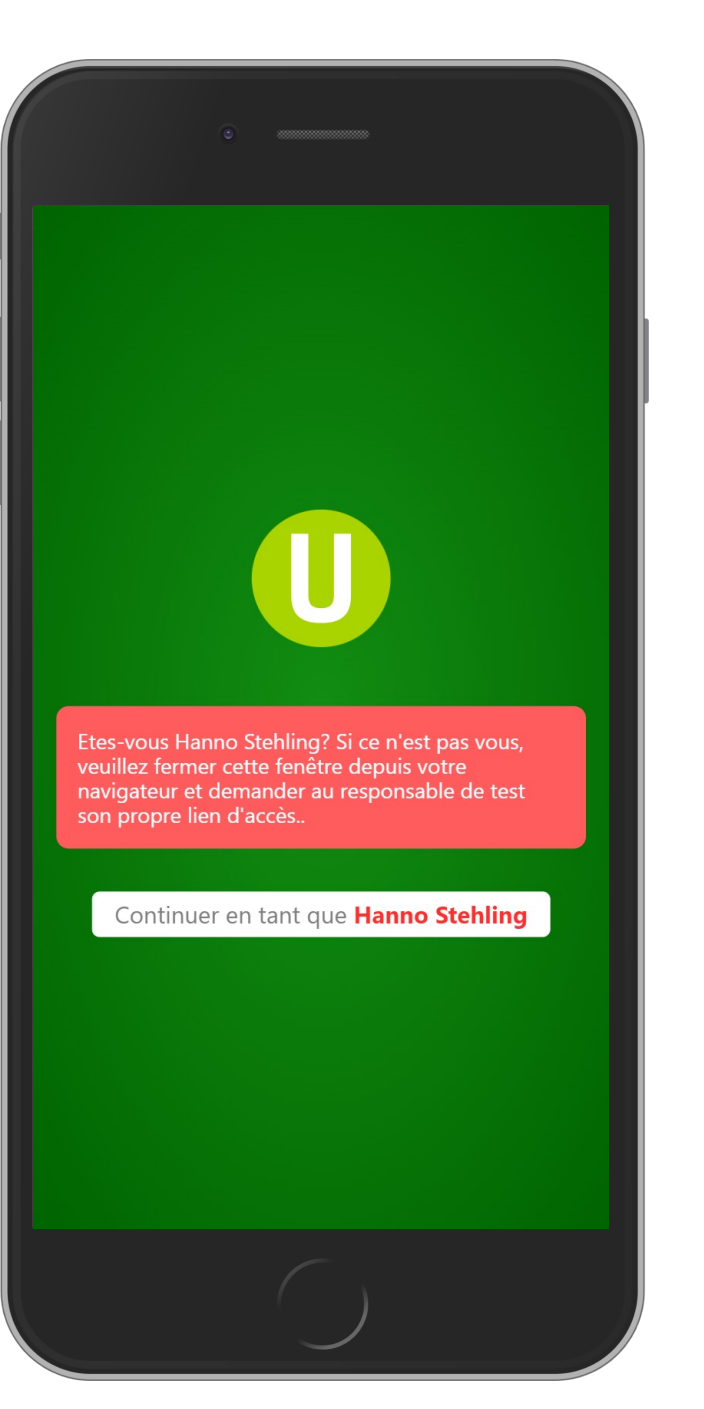

Certaines informations sont requises pour pouvoir utiliser l'application. Le chef de test peut pré-remplir certains champs.

> La barre d'état disparaît lorsque les informations requises sont saisies et le profil est mis à jour.

> > Le rôle ne peut être modifié que par le chef du test.

Moi A Veuillez compléter les informations utilisateurs avant de cor nformations personnelles usai@d2p.ch Mél Information requise () Prénom Prénom Nom de Nom de famille () famille +41 () Mobile Société () Société Société Fonction Fonction dans le projet dans le nroiat Langue Langue Français > Test Role dans ce Chef de Test test Valider les changements Mettre à jour .... 20 **e** Moi ΣΞ Tâches de test Agenda Participants

Informations personelles

Sur la page principale, il y a quatre domaines vers lesquels vous pouvez naviguer : « Ordres de test », « Script du test », « Participants », « Chat ». La zone activée est marquée en bleu.

Par défault, l'Script du test est la page active

Il existe une section supplémentaire pour les responsables de test : **Chef de test** 

|                                                                                      | )              |                     |  |
|--------------------------------------------------------------------------------------|----------------|---------------------|--|
|                                                                                      | Script du test |                     |  |
| Test: 230717_Test                                                                    |                |                     |  |
|                                                                                      |                | Réinitialiser       |  |
|                                                                                      |                | $\sim$              |  |
|                                                                                      |                | Réinitialiser       |  |
|                                                                                      |                | $\sim$              |  |
|                                                                                      |                | test                |  |
| Légende       Pas testé     Actif     Actif et terminé       Non terminé     Terminé |                |                     |  |
| Tâches de test   Scr                                                                 | ipt du test    | ts Chat Chef de Tes |  |
|                                                                                      | $\bigcirc$     |                     |  |

L'agenda doit être configuré par le responsable du test dans l'application de bureau. L'application mobile ne permet de modifier que l'élément actuel. Seuls les tests appartenant à l'élément actuel de l'agenda peuvent être effectués.

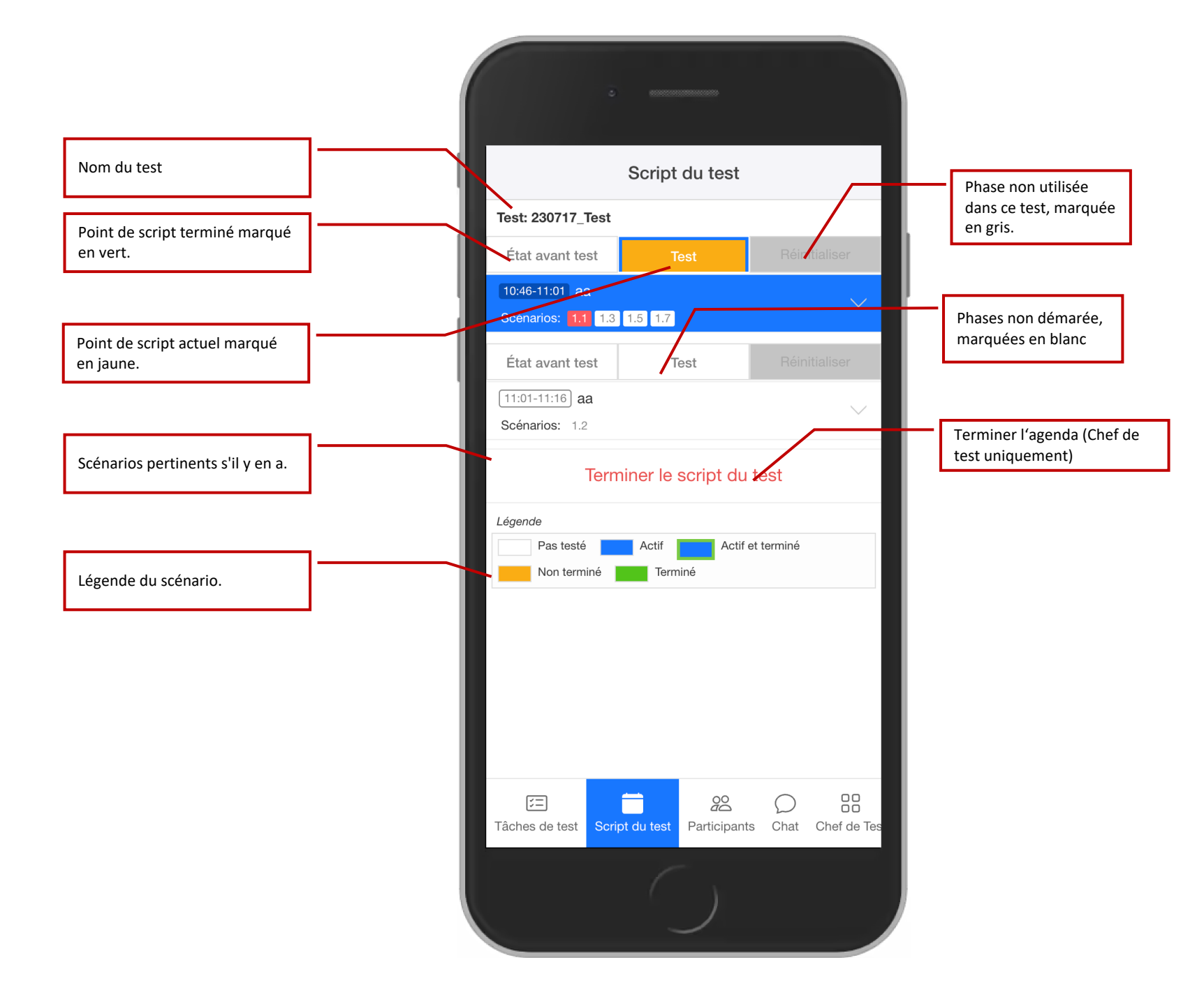

Lorsque le chef de test ajoute un nouvel élément, les autres utilisateurs reçoivent une notification et l'agenda est mis à jour automatiquement.

L'agenda peut être mis à jour par le Chef de test depuis l'application de bureau ou depuis l'application mobile.

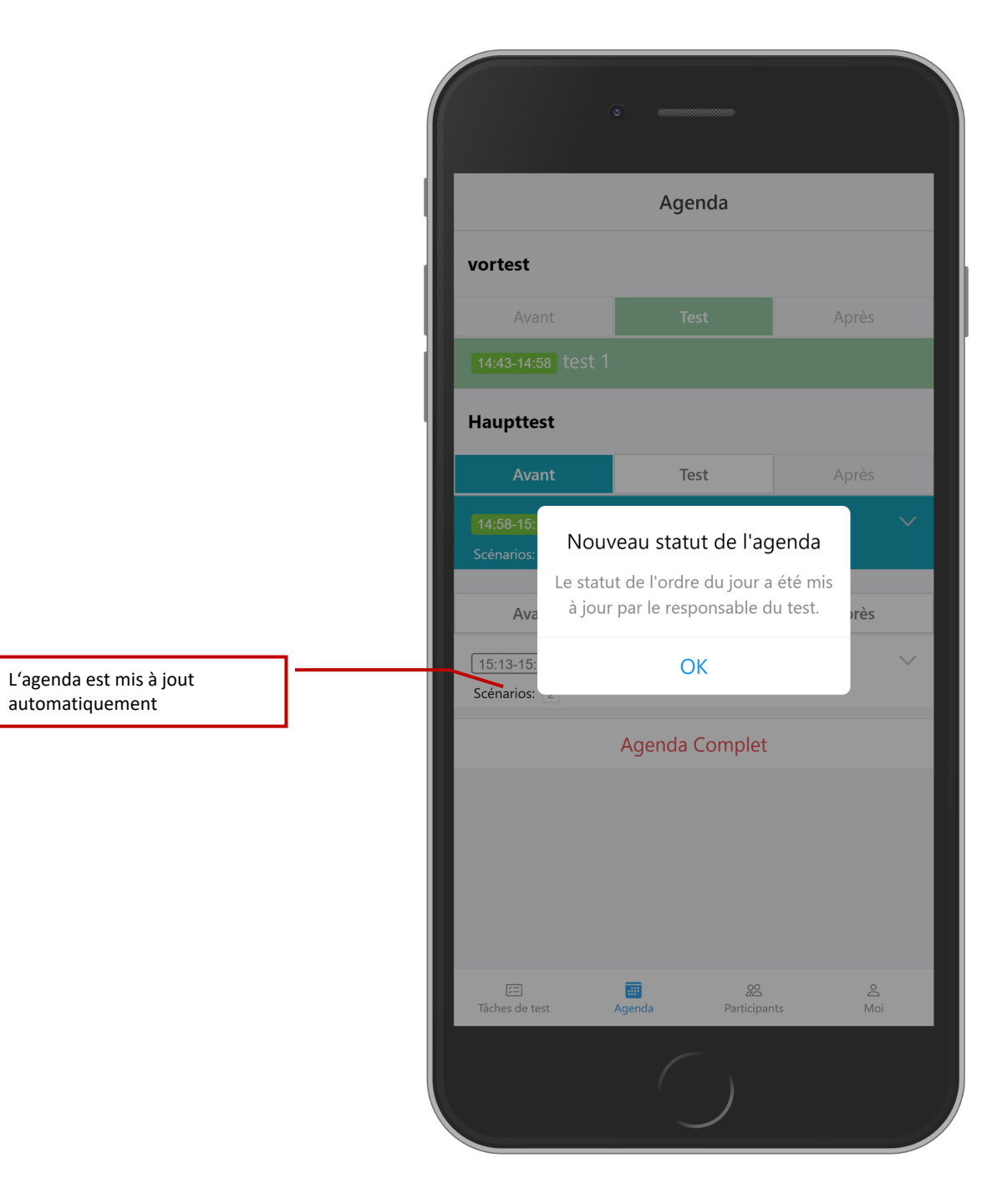

Tout les scénarios à tester pour le point de l'ordre du jour actuel sont affichés. Chaque scénario est colorié selon son alarme.

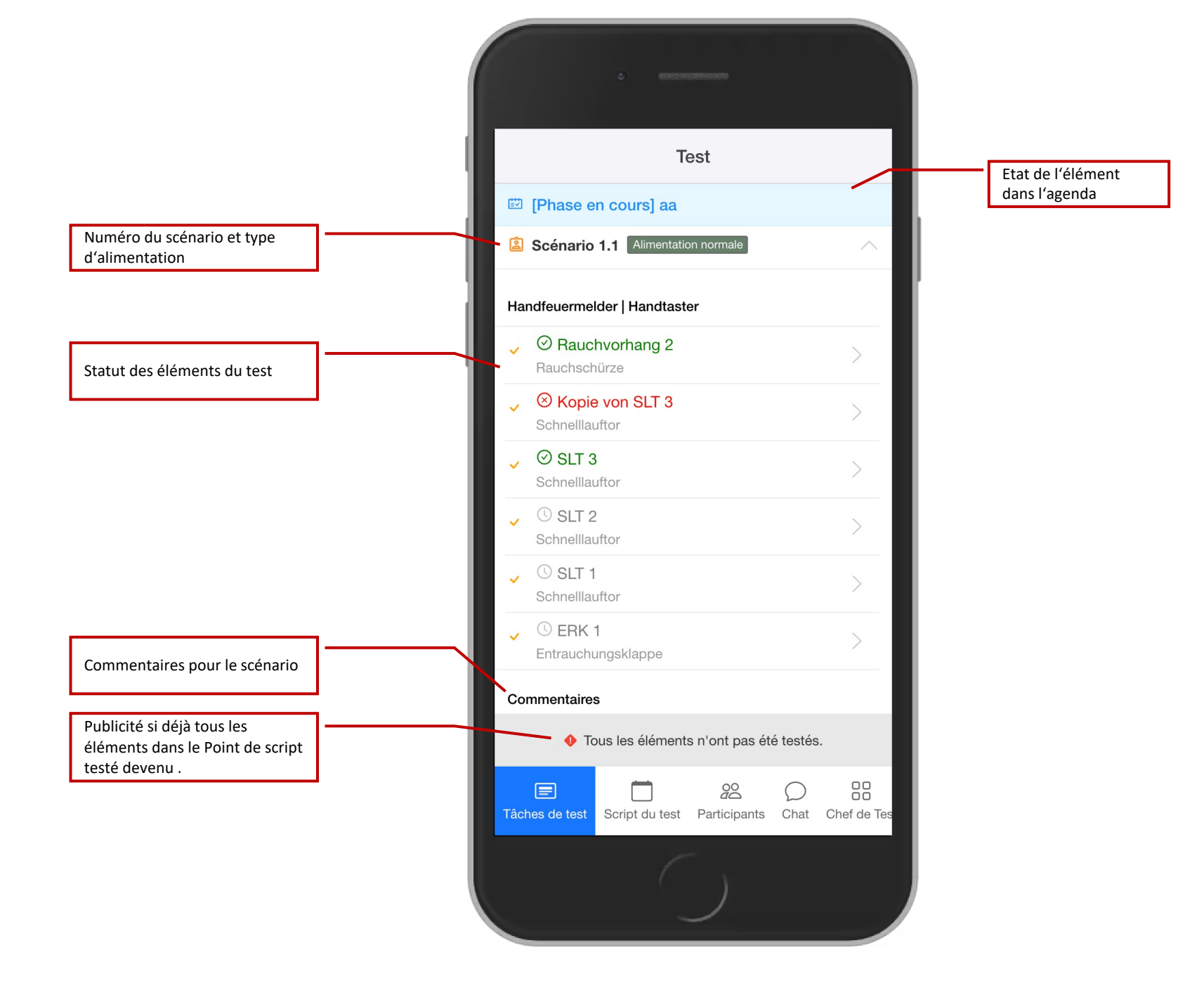

**Remarque:** Si la « vérification de l'état avant le début du test » est **Globale**, il est possible de remplir « oui » pour tout les éléments et de confirmer le test en un seul clic.

Lorsque tous les résultats sont remplis, le testeur peut notifier le responsable du test.

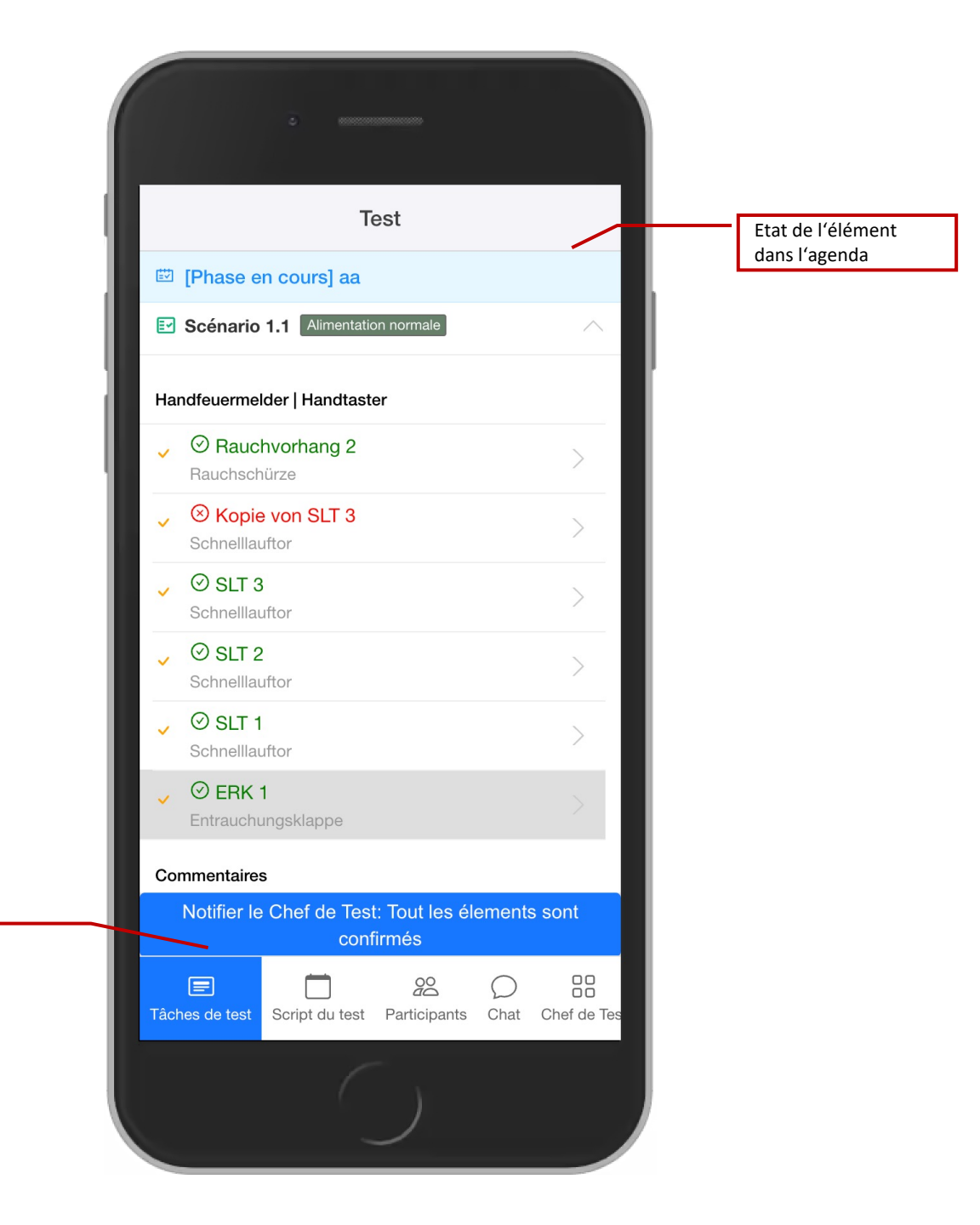

#### Commandes de test

Le chef de test reçoit une notification lorsque le testeur a confirmé son test. Le nouveau statut est mis à jour automatiquement.

| •                                         |                                                                                                    |                                     |
|-------------------------------------------|----------------------------------------------------------------------------------------------------|-------------------------------------|
|                                           | Script du test                                                                                                  |                                     |
| (Test: Schönbüh                           | )                                                                                                    |                                     |
| vortest                                   |                                                                                                    |                                     |
|                                           | Test                                                                                                    | Réinitialiser                       |
|                                           |                                                                                                    |                                     |
| État<br>12:15-<br>Active<br>Scéna<br>État | au statut des él<br>eaux éléments ont é<br>s. Veuillez consulter<br>pur en cliquant sur<br>us.<br>Mettre à jour | ements<br>eté<br>r les<br>le bouton |
| 12:35-12:45 test 3<br>Scénarios: 1.2      |                                                                                                    | ~                                   |
|                                           | Test                                                                                                    | Réinitialiser                       |
| 12:45-12:55 <b>SSS</b>                    |                                                                                                    |                                     |
| Tâches de test Sor                        | ipt du test                                                                                                    | C                                   |
|                                           |                                                                                                    |                                     |

Chaque élément a une icône qui indique sont état

Element non testé

### Element prêt à être testé.

#### Element testé.

5 Element réinitialisé.

|                     |     | Tast                                                                                                    |
|---------------------|-----|----------------------------------------------------------------------------------------------------|
|                     | - 1 |                                                                                                    |
|                     |     | [Phase en cours] test 2                                                                                                    |
|                     |     | Scénario 1.4 Alimentation de secours                                                                                                    |
|                     |     | zweiter Brandmelder oder Handfeuermelder  <br>Rauchabschnitt Verkauf EG 1                                                                                                    |
| Statut de l'élément |     | Ventilator Abluft                                                                                                    |
|                     |     | ✓ ⊘ NSÖ 1.1<br>Nachströmöffnung                                                                                                    |
|                     |     | Commentaires                                                                                                    |
|                     |     | Ajouter un commentaire                                                                                                    |
|                     |     | Scénario 1.1 Alimentation normale                                                                                                    |
|                     |     | Notifier le Chef de Test: Tout les élements sont<br>confirmés                                                                                                    |
|                     |     | Image: Constraint of the sector of the sector of the se |
|                     |     |                                                                                                    |

Les deux icones devant le nom de l'élément indiquent le résultats de test pour cet élément.

Le résultat est renseigné et est « Oui ».

Le résultat est renseigné et est « Non ».

Deuxième symbole : résultat du test

|                      |                     | 5 mmm                              |                        |           |             |
|----------------------|---------------------|------------------------------------|------------------------|-----------|-------------|
|                      |                     | Te                                 | est                    |           |             |
| 🖽 [F                 | Phase e             | n cours] test                      | 2                      |           |             |
| ₽ S                  | cénario             | <b>1.4</b> Alimentatic             | on de secours          |           | $\sim$      |
| zweit<br>Rauc        | er Brand<br>habschn | melder oder Ha<br>itt Verkauf EG 1 | andfeuermelo<br>I      | der       |             |
| <ul><li>()</li></ul> |                     | Abluft                             |                        |           | >           |
|                      | NSÖ<br>Nachströr    | <b>1.1</b><br>nöffnung             |                        |           |             |
| Comr                 | mentaires           | 6                                  |                        |           |             |
| Do                   | Ajouter u           | n commentaire                      |                        |           | 1           |
| ₽ S                  | cénario             | 1.1 Alimentatio                    | on normale             |           | $\sim$      |
|                      |                     |                                    |                        |           |             |
| N                    | otifier le          | Chef de Test<br>conf               | : Tout les él<br>irmés | ements    | sont        |
| Tâches               | s de test           | Script du test                     | 20<br>Participants     | O<br>Chat | Chef de Tes |
|                      |                     |                                    |                        |           |             |

Test: affichage du résultat par élément

Vous pouvez modifier ou supprimer votre propre commentaire en balayant vers la gauche. Le responsable du test peut le faire pour tout commentaire.

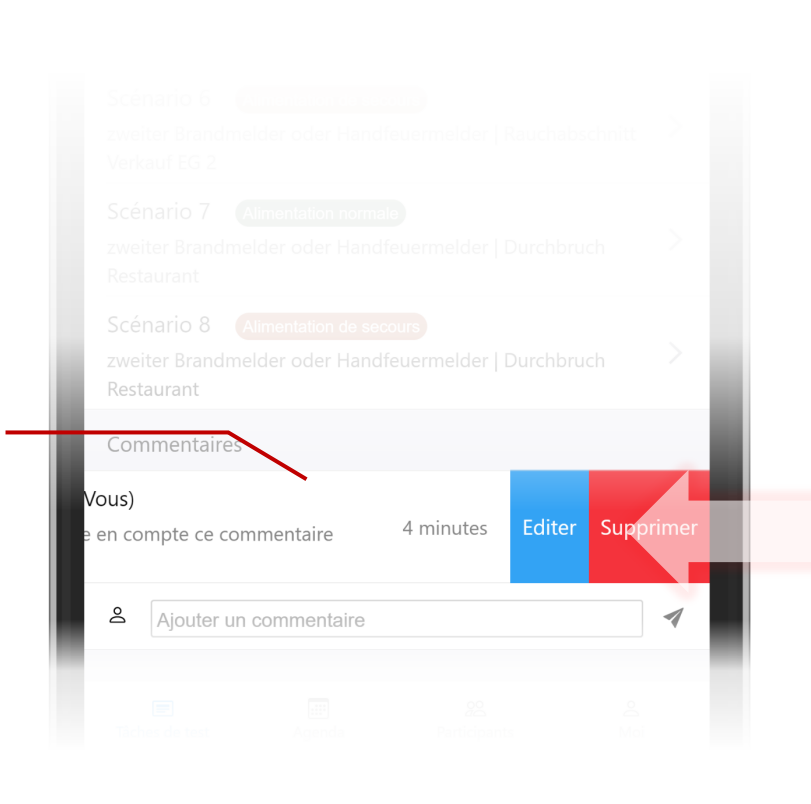

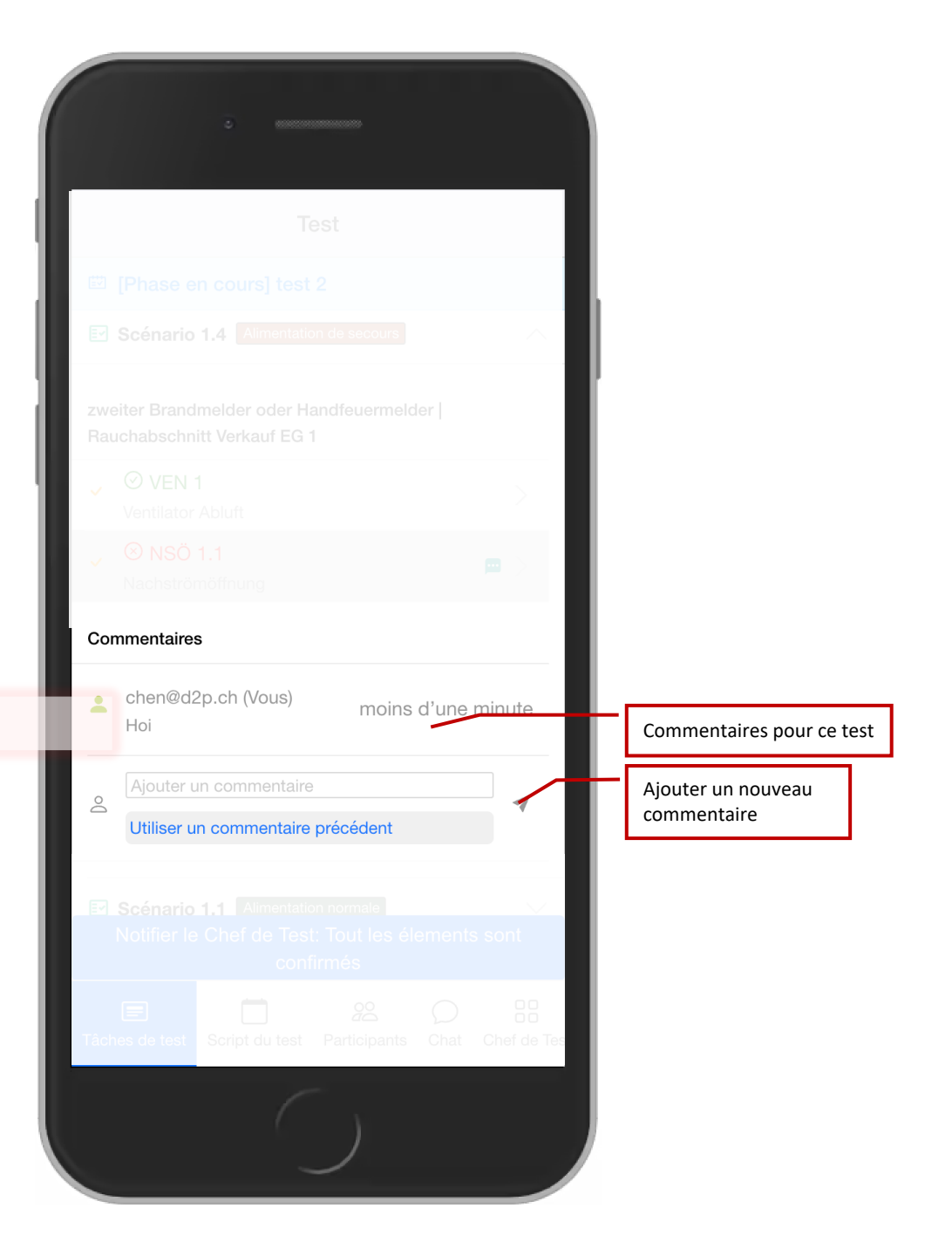

**Test: Commentaires** 

Commentaires chen@d2p.ch (Vous) moins d'une minute Hoi Ajouter un commentaire  $\bigcirc$ Utiliser un commentaire précedent Script du test Participants Chat Chef de Tes

1

Si vous avez déjà fait des commentaires, un icone apparaitra ici. Cliquer sur l'icone donne accès au commentaire précédents La page des éléments montre les éléments en détails et permet d'entrer le résultat du test.

**Remarque:** le testeur ne peut remplir un test que pour le scénario actif de l'agenda actuel. Le chef de test peut modifier les résultats si nécessaire.

SLT 3 < 🖾 [Préparer la phase (globale)] aa Entrée pour le test Mode de fonctionnement normal Valeur (Veuillez confirmer tous les éléments de rempli manière globale.) Confirmé Statut Caractéristiques de l'élément Description Données de base de l'élément Mobile Abschlüsse Catégorie de l'Elément Handfeuermelder Type d'Alarme Scénario 1.2 Handtaster Zone Type de l'Elément Schnelllauftor Schnelllauftor 3, Metzgerei Description 10262.040.00 Déclenchement 1000 Regener Marcon Lagrande EG Niveau Verkauf - Metzgerei Achse B / 10 Emplacement Antes inc. Suivant  $\rightarrow$ (CONFLEX  $\square$ 200  $\bigcirc$ Tâches de test Script du test Participants Chat Chef de Tes Plan: Beispielgrundriss Script du test Participants Chat Chef de Tes

Si l'élément est marqué dans le plan, un bouton s'affiche pour retrouver l'élément dans un plan.

Test : Résultat du test de l'élément

La page des éléments montre les éléments en détails et permet d'entrer le résultat du test.

**Remarque:** le testeur ne peut remplir un test que pour le scénario et la phase actif de l'agenda actuel. Le chef de test peut modifier les résultats si nécessaire.

## Rapport au responsable du test

Vous avez parcouru les éléments attribués de ce point du script. Voulez vous confirmer au responsable du test que vous avez terminé la vérification?

Non Oui

Avec « Suivant » vous accèdez directement à l'élément suivant. Le bouton sur le dernier élément affiche « retour » et ramène à la vue d'ensemble.

| ĺ |                           |                                   |               |
|---|---------------------------|-----------------------------------|---------------|
|   |                           |                                   |               |
|   |                           |                                   |               |
|   | <                         | SLT 3                             |               |
|   | 🛱 [Phase er               | o coursi aa                       |               |
|   |                           |                                   |               |
|   | lest                      |                                   | /             |
|   | Valeur                    | Aucune action                     |               |
|   | rempli                    | 🕑 Oui 🛞 Nor                       |               |
|   | Statut                    | En attente de confirmation.       |               |
|   | Description               |                                   |               |
|   | Données de ba             | ase de l'élément                  |               |
|   | Catégorie de<br>l'Elément | Mobile Abschlüsse                 |               |
|   | Type d'Alarme             | Handfeuermelder                   |               |
|   | Scénario                  | 1.1                               |               |
|   | Zone                      | Handtaster                        |               |
|   | Type de l'Elémer          | nt Schnelllauftor                 |               |
|   | Description               | Schnelllauftor 3, Metzgerei       |               |
|   | Déclenchement             |                                   |               |
|   | Niveau                    | EG                                |               |
|   | Emplacement               | Verkauf - Metzgerei, Achse B / 10 |               |
|   | ← <sup>¨</sup> Pré        | cédent Suivant                    | $\rightarrow$ |
|   |                           |                                   | 00            |
|   | Tâches de test            | Script du test Participants Chat  | Chef de Tes   |
|   |                           |                                   |               |
|   |                           |                                   |               |
|   |                           |                                   |               |
| 1 |                           |                                   |               |

Test: Entrée des résultats

Si le test est lancé en aveugle, vous devez remplir la valeur de l'élément au lieu de oui/non.

Les éléments complexes sont toujours téstés avec oui/non

ERK 1 < 🖾 [Phase en cours] aa Test Enclenché Statut En attente de confirmation. Ø Description Données de base de l'élément RWA Catégorie de l'Elément Handfeuermelder Type d'Alarme 1.1 Scénario Handtaster Zone Type de l'Elément Entrauchungsklappe Entrauchungsklappe 1 Description Déclenchement OG Niveau Emplacement Technikraum ← "Précédent Fin ₊J  $\square$ 200  $\mathcal{O}$ Tâches de test Script du test Participants Chat Chef de Tes

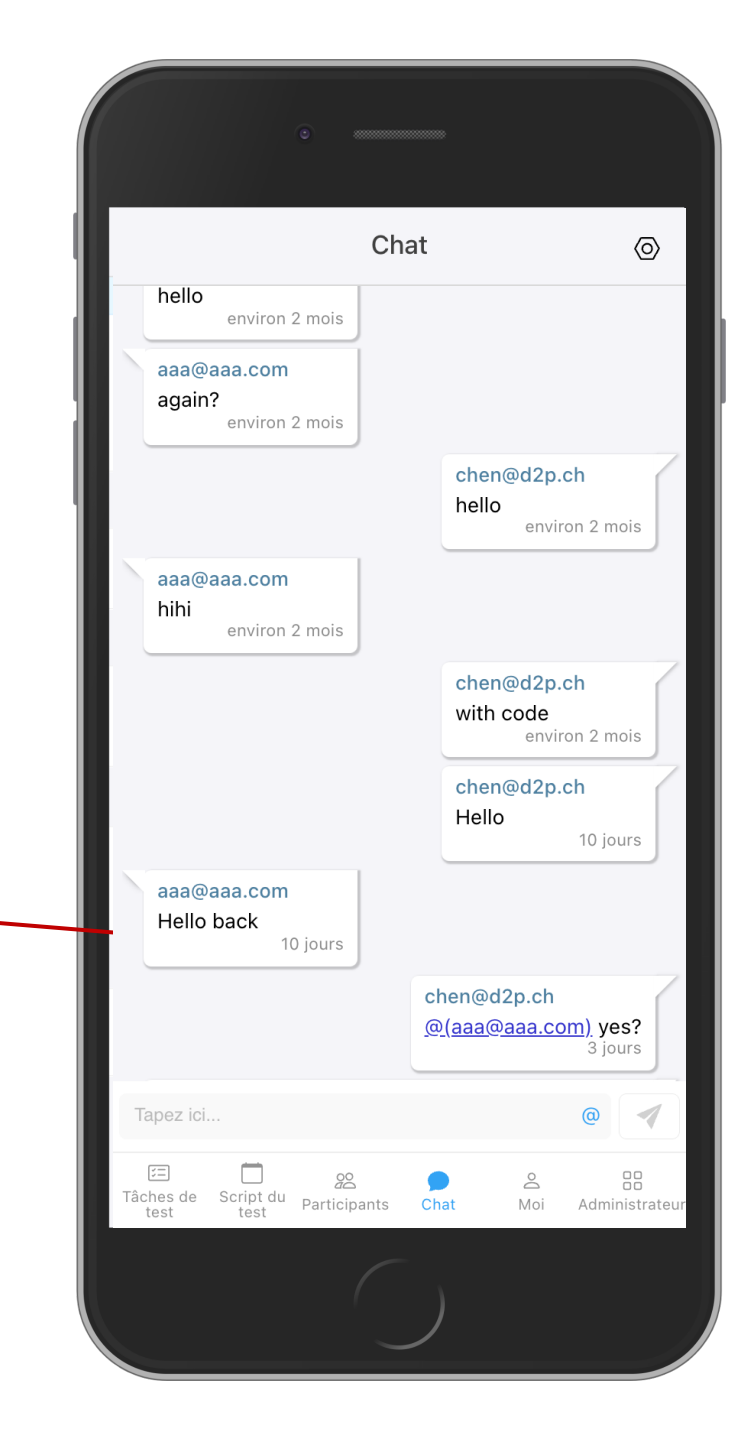

Dans le chat, les participants peuvent envoyer des messages dans le canal public. Il est également possible de mentionner quelqu'un en utilisant "@".

Sur la page d'administration, tous les scénarios sont affichés et il est possible de naviguer dans l'ensemble du test.

**Remarque:** seuls les chefs de test ont accès à la liste de tous les scénarios.

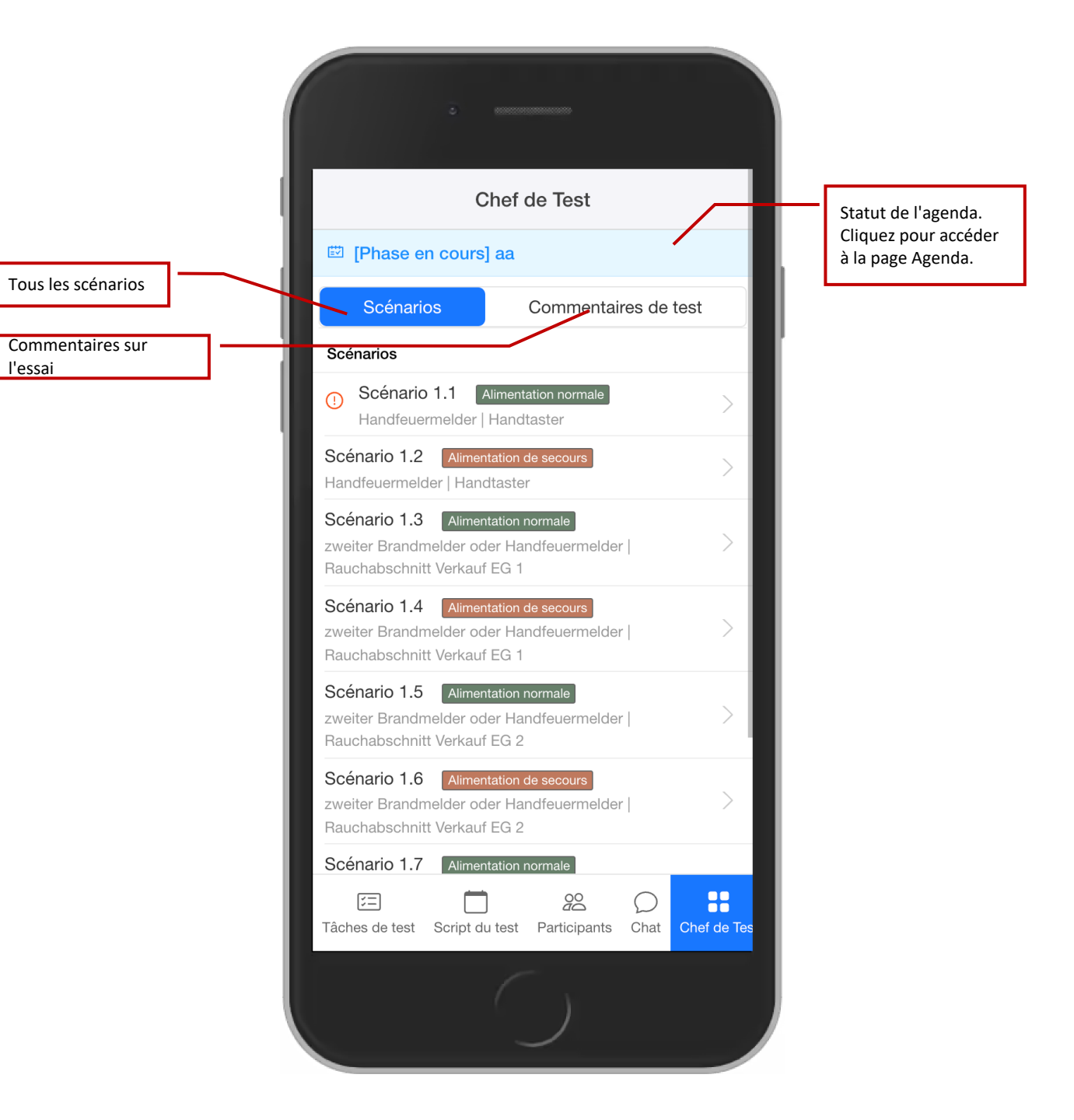

|                                       | < Scénario 1.1               |          |
|---------------------------------------|------------------------------|----------|
|                                       | [Phase en cours] aa          |          |
|                                       | Handfeuermelder   Handtaster |          |
| Tous les métiers                      | Alimentation normale         |          |
|                                       | Corps de metier              |          |
| Statut du test<br>uniquement s'il est | Elements: 5                  | <u> </u> |
| actif dans le script                  | Elektro<br>Elements: 4       | >        |
|                                       | Lüftung<br>Elements: 1       | >        |
|                                       |                              |          |

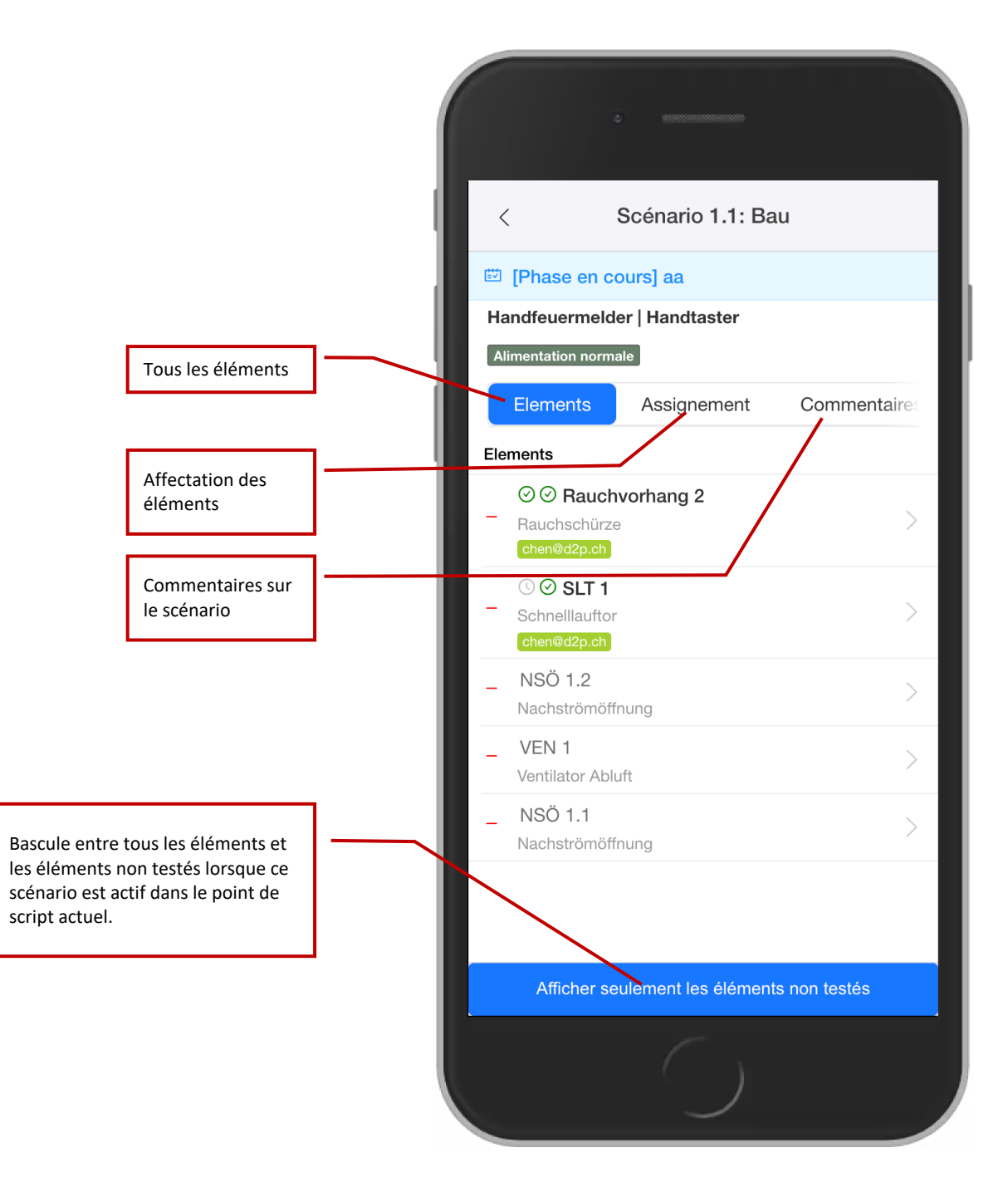

La section sur l'affectation des éléments permet au directeur de test ou au responsable commercial d'attribuer des éléments aux testeurs appartenant à ce métier. Ici aussi, les éléments peuvent être "ignorés".

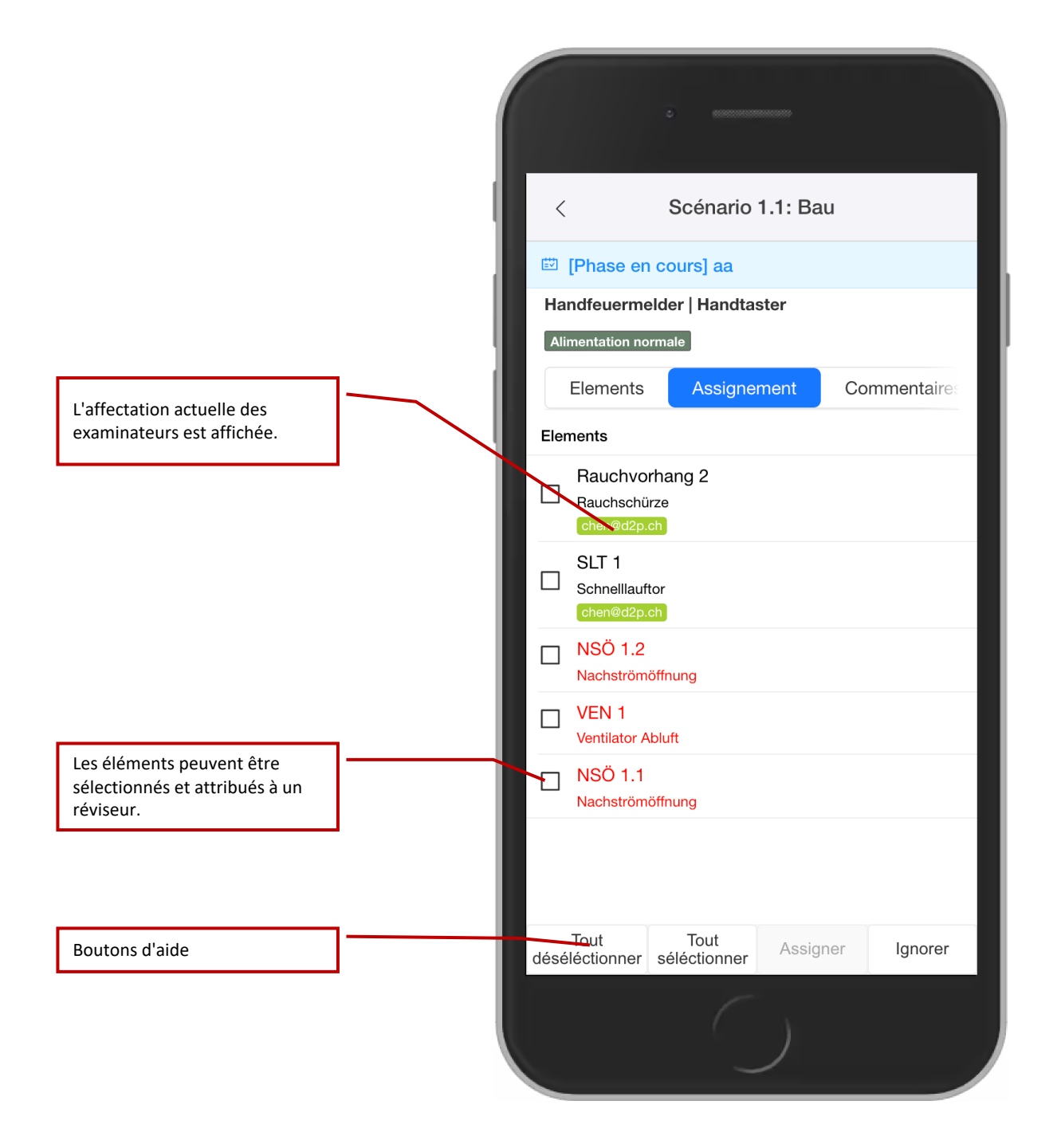

Test: affectation des éléments

Le gestionnaire de tests peut gérer les trois phases de l'état du test indépendamment du script.

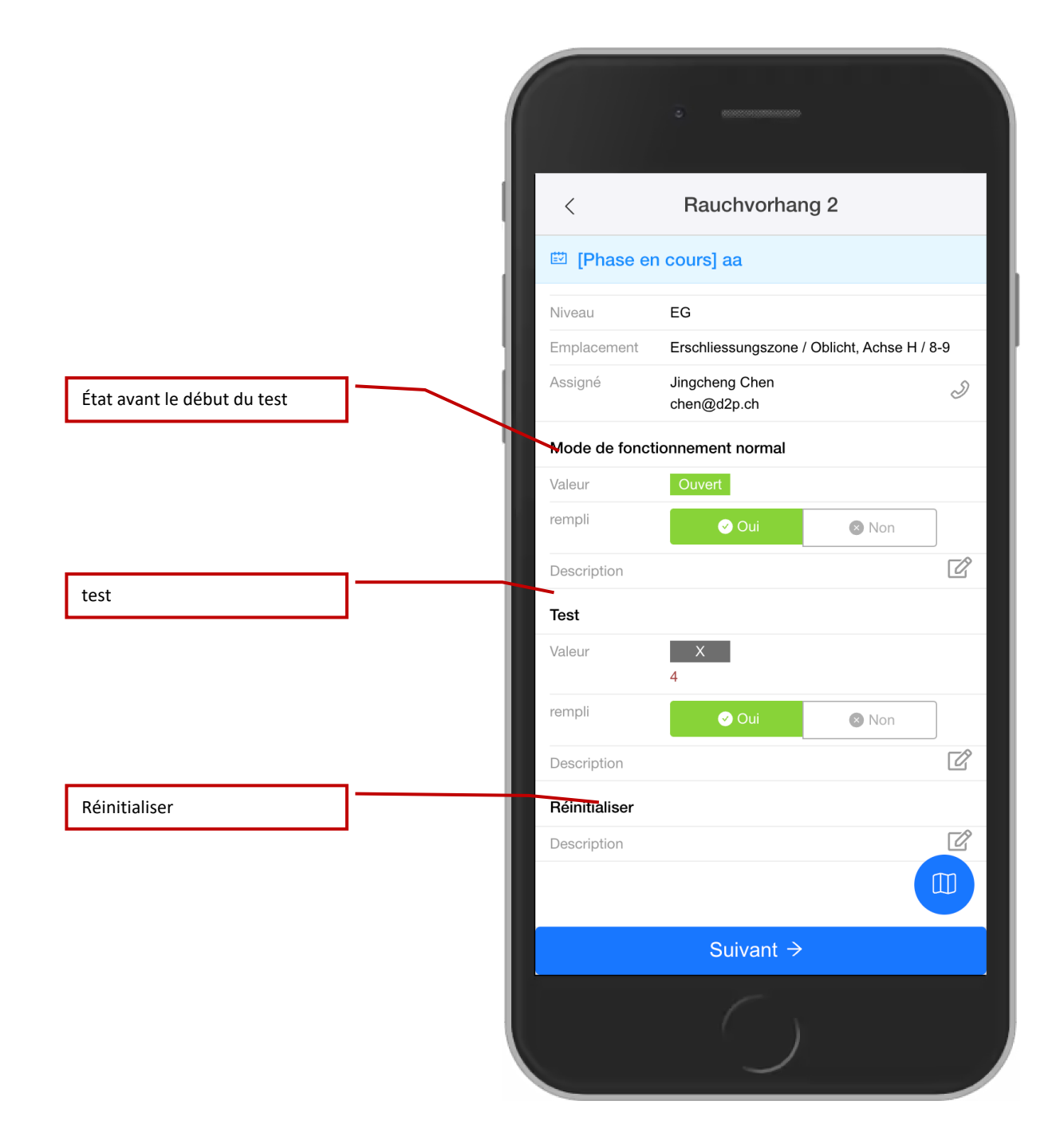

Gestionnaire de tests : modifier les éléments

La liste des participants montre tous les participants à ce test. Il ne peut y avoir qu'un seul chef de test. Tous les participants sont répartis en 4 catégories: chef de test, chef de post, testeurs, observateurs.

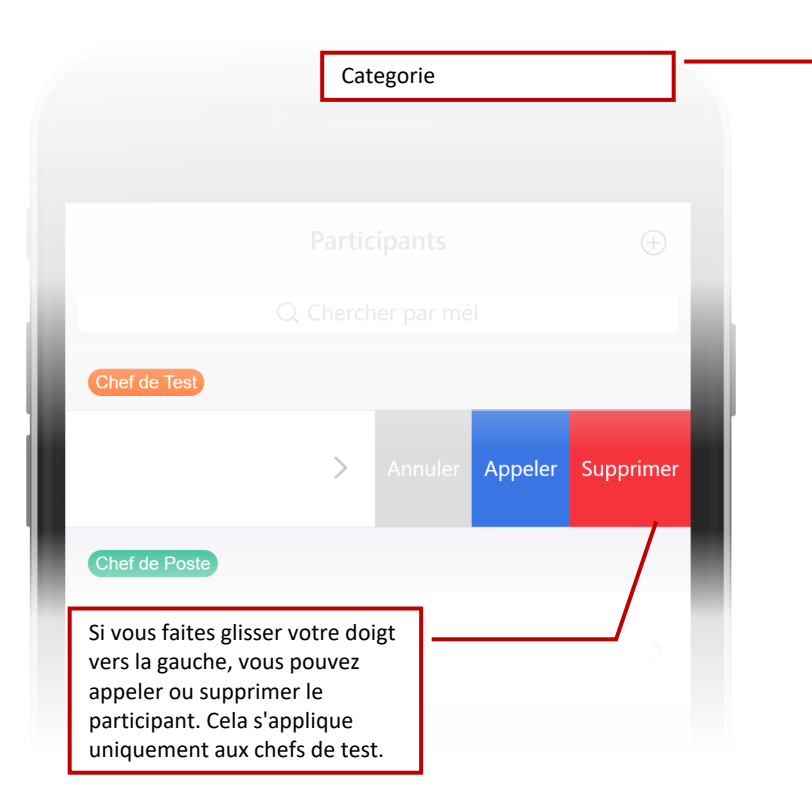

Liste des participants

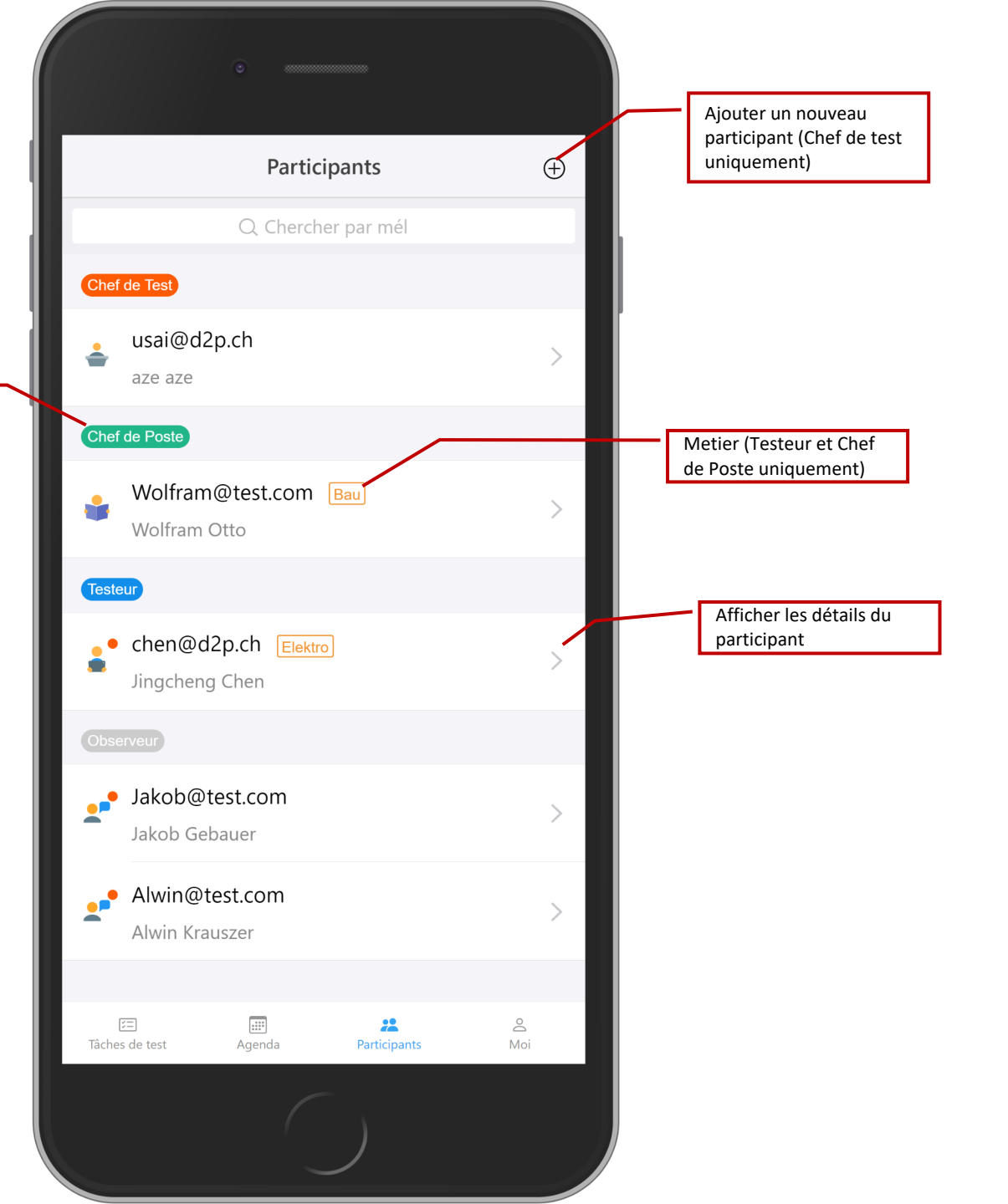

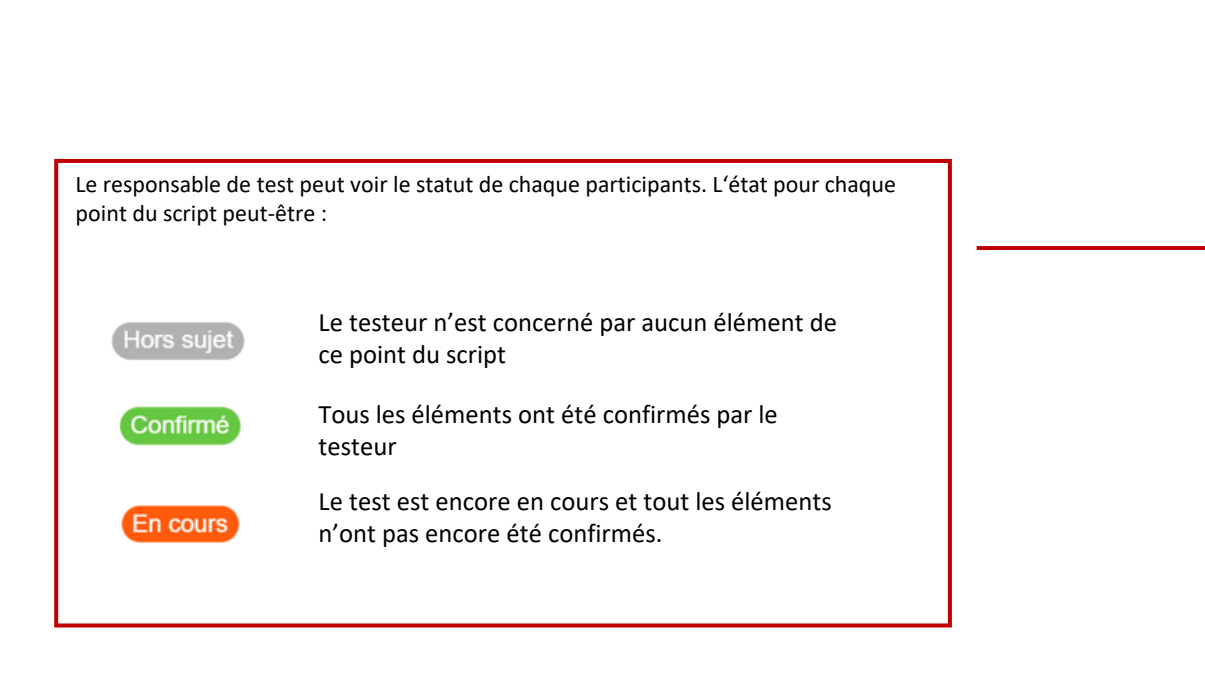

|                 | Participants                              |          | $\oplus$       |
|-----------------|-------------------------------------------|----------|----------------|
| <b>.</b>        | chen@d2p.ch<br>Jingcheng Chen             | ſ        | ><br>En cours  |
| Chef            | de corps de métier                        |          |                |
|                 | Pas de participants                       |          |                |
| Teste           | ur                                        |          |                |
|                 | Wolfram@test.com Bau<br>Wolfram Otto      |          | ><br>En cours  |
|                 | stehling@d2p.ch Lüftung<br>Hanno Stehling |          | )<br>Confirmé  |
| <b>.</b> ••     | Wolfram@test.com Bau<br>Wolfram Otto      | H        | ><br>ors sujet |
| Obse            | rvateur                                   |          |                |
|                 | Pas de participants                       |          |                |
|                 | _                                         |          |                |
| ;≡<br>Tâches de | e test Script du test Participants        | ි<br>Moi | Administrateur |
|                 |                                           |          |                |

La page du participant affiche les détails du participant. Le chef de test peut éditer ou supprimer ce participant, envoyer un email d'accès.

Détails du participant

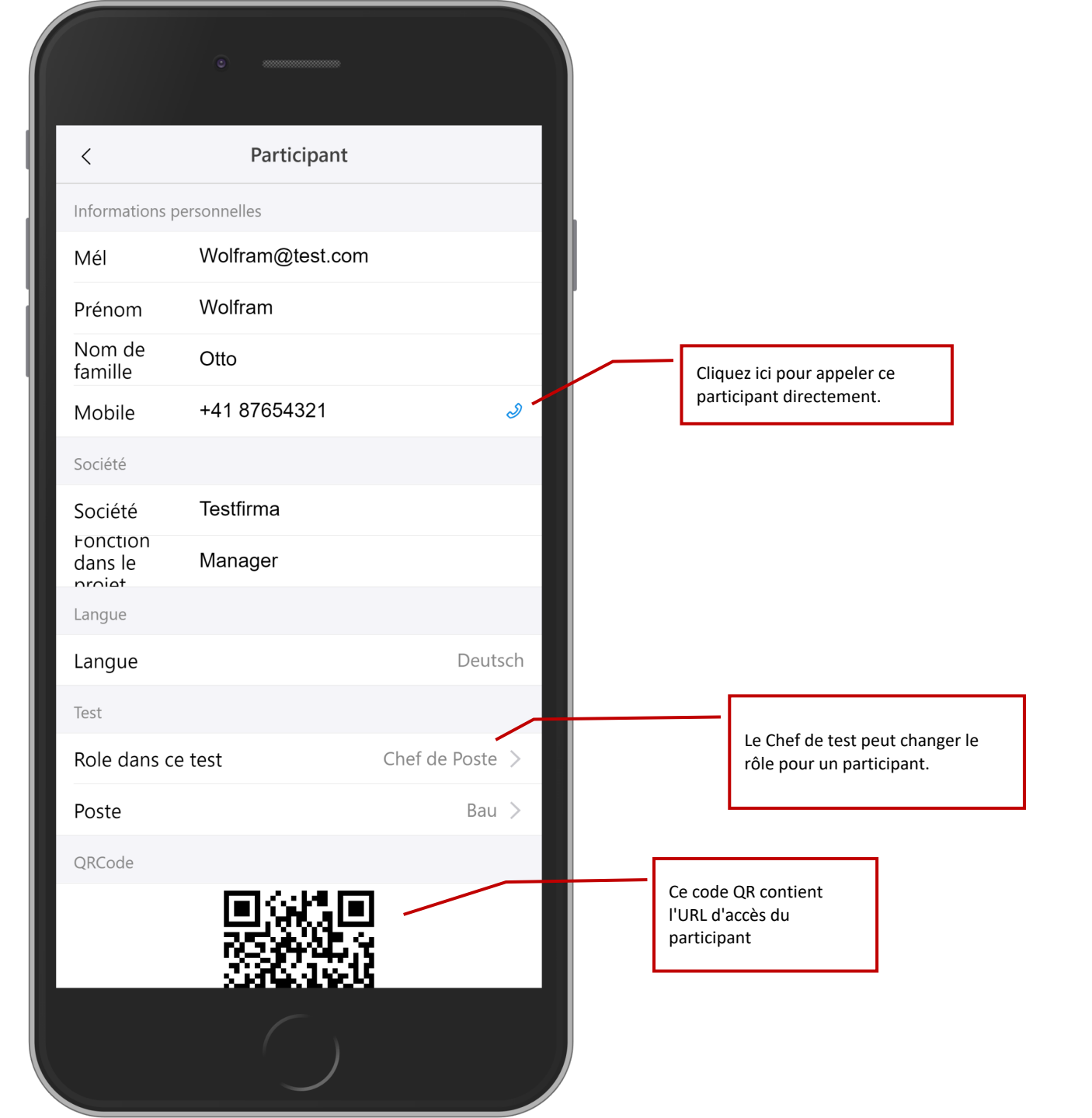

Barre d'état montrant le mode hors ligne.

Notification en mode hors ligne

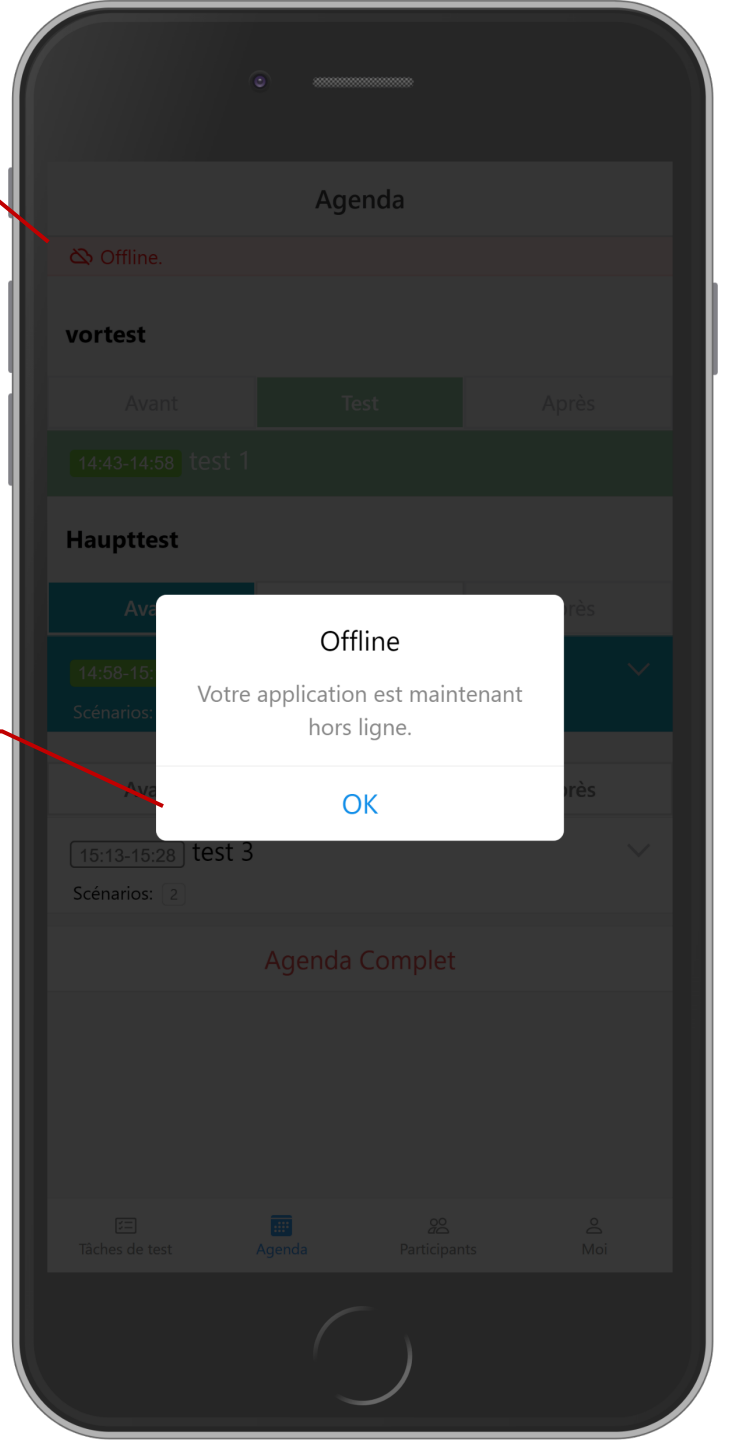

L'application vérifiera automatiquement la connexion Internet. Lorsque le téléphone est dans un environnement hors ligne, l'application avertit l'utilisateur qu'il va se déconnecter.

En mode hors ligne, vous pouvez toujours naviguer dans l'application, mais certaines fonctions sont limitées.

Remarque: l'application peut détecter une absence de connexion mais pas une "mauvaise" connexion. Si la connection est de mauvaise qualité, l'application peut toujours se bloquer. Conseil: mettez votre téléphone en mode avion si vous savez que la connexion est très mauvaise. Avec cela, vous «forcez» l'application en mode hors ligne. Barre d'état avec affichage du nouveau contenu du mode hors ligne.

Le système de commentaires continue de fonctionner en mode hors ligne. Les modifications sont mises en cache et synchronisées avec le serveur dès que l'application est à nouveau connectée à Internet. Cela fonctionne pour les commentaires de test et les commentaires de scénario.

> Les commentaires violets sont mis en cache en mode hors ligne et synchronisés ultérieurement.

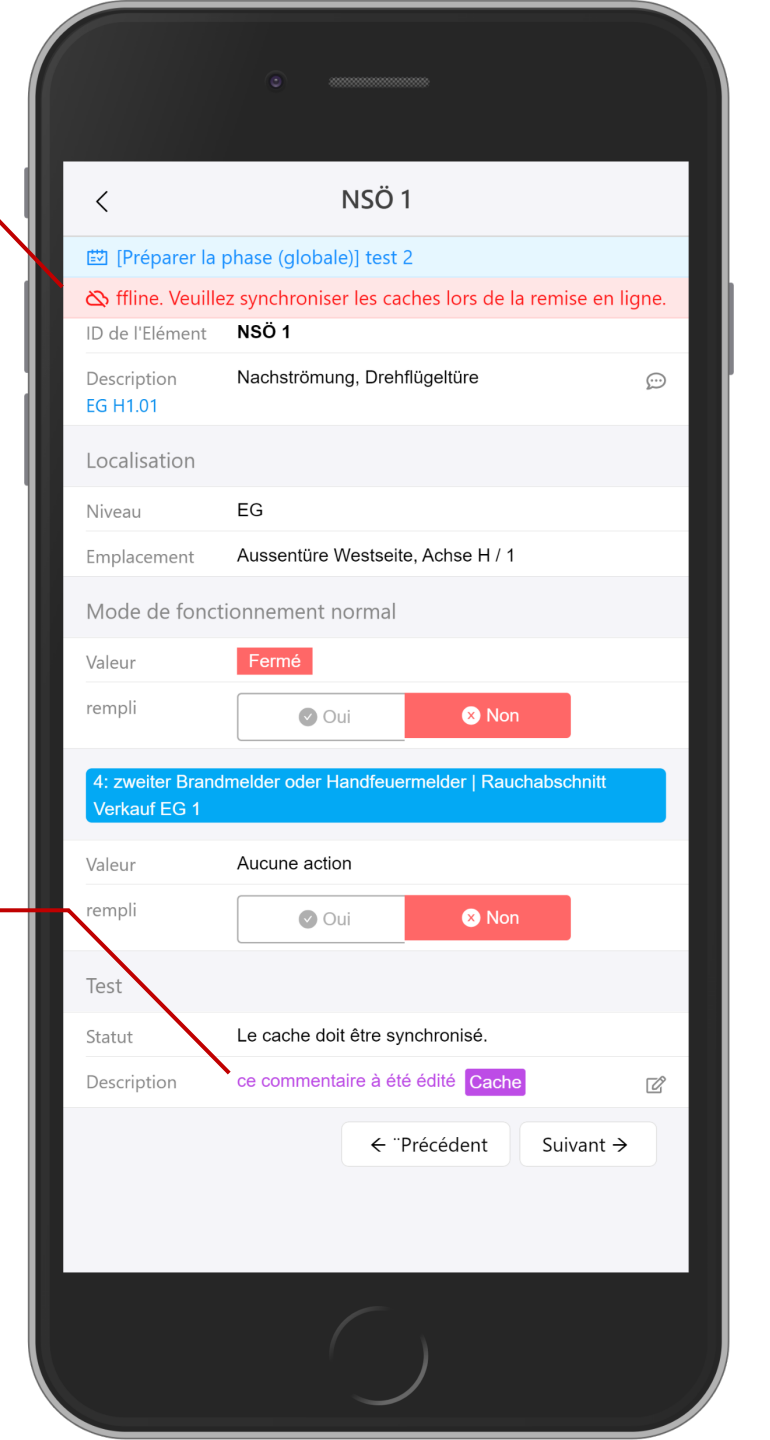

Mode Hors ligne : Cache

Les résultats des tests pour les éléments disposent également d'un système de mise en cache. Cela permet aux utilisateurs de remplir tous les résultats en mode hors ligne et de les synchroniser une fois l'application reconnectée à Internet.

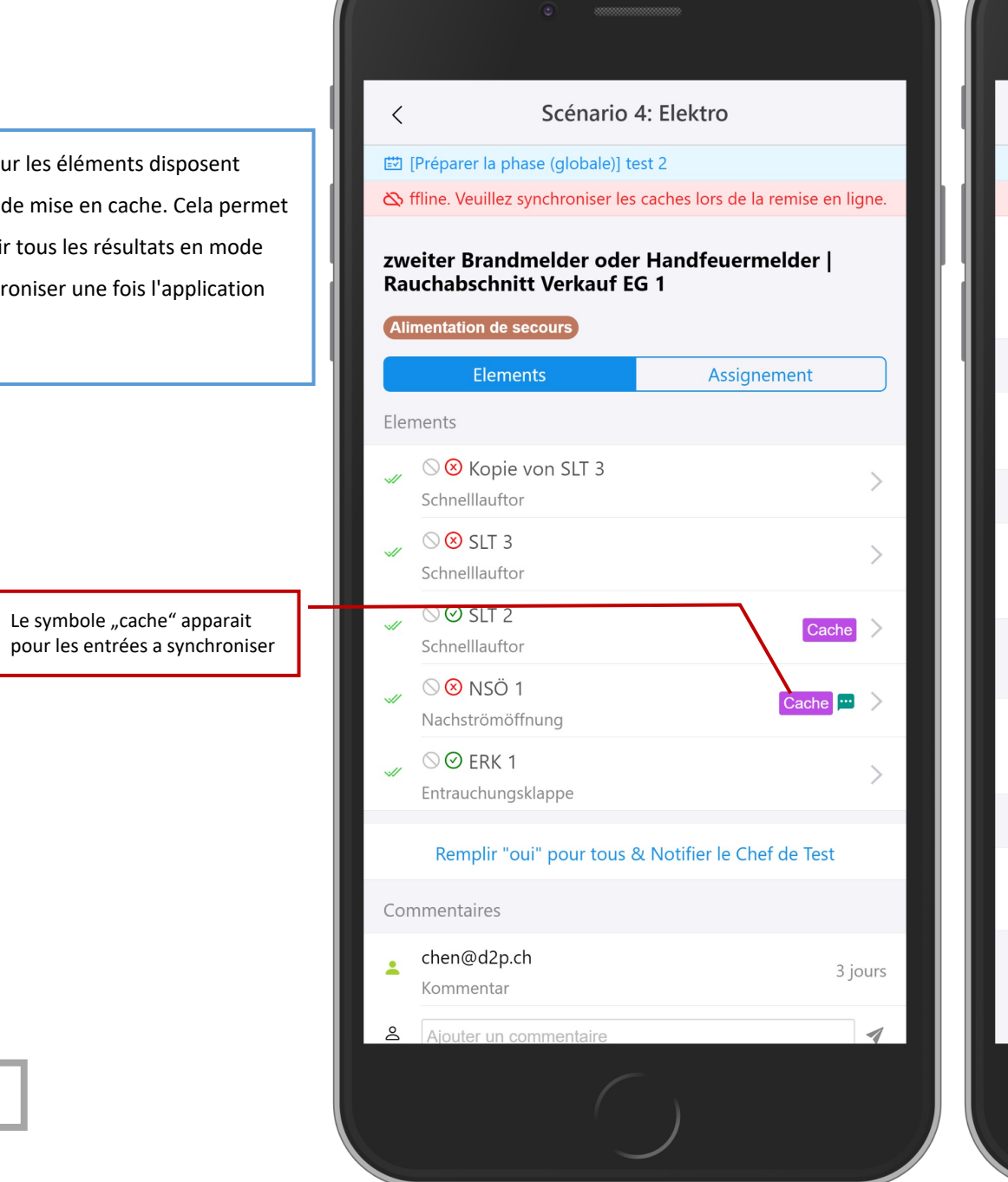

| <                                   | SLT 2                                                                   |          |                          |
|-------------------------------------|-------------------------------------------------------------------------|----------|--------------------------|
| 🖾 [Préparer la                      | phase (globale)] test 2                                                 |          |                          |
| 🖄 Offline. Veui<br>Type de l'Elemen | llez synchroniser les caches lors de la remise en lig<br>t จุดกาศแลนนดา | gn       |                          |
| ID de l'Elément                     | SLT 2                                                                   |          |                          |
| Description ???                     | Testelement                                                             | <i>₽</i> |                          |
| Localisation                        |                                                                         |          |                          |
| Niveau                              | EG                                                                      |          |                          |
| Emplacement                         | Verkauf - Lager, Achse B / 6                                            |          |                          |
| Mode de fonct                       | ionnement normal                                                        |          | Le signe "cache" indique |
| Valeur                              | Ouvert                                                                  |          | qu'il est mis en cache.  |
| rempli                              | ⊘ <u>Oui</u> ⊗ <u>Non</u> Cache                                         |          | L                        |
| 4: zweiter Brand<br>Verkauf EG 1    | Imelder oder Handfeuermelder   Rauchabschnitt                           |          |                          |
| Valeur                              | Arrêté                                                                  |          |                          |
| rempli                              | ⊘ <u>Oui</u> ⊗ <u>Non</u> Cache                                         |          |                          |
| Test                                |                                                                         |          | également que le         |
| Statut                              | Le cache doit être synchronisé.                                         |          | synchronisé.             |
| Description                         |                                                                         | 2        |                          |
|                                     | ← "Précédent Suivant →                                                  |          |                          |
|                                     |                                                                         |          |                          |

Mode Hors ligne : Cache

Pour toutes les autres fonctions, l'application avertit l'utilisateur qu'elles ne sont pas disponibles en mode hors ligne.

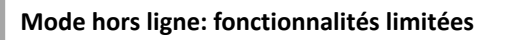

|                                                                                                    | ٠                                                              |              |
|----------------------------------------------------------------------------------------------------|----------------------------------------------------------------|--------------|
| <                                                                                                    | Scénario 4: Elektro                                            |              |
| <ul> <li>[Préparer la phase (globale)] test 2</li> <li>Offline. Veuillez synchroniser les caches lors de la remise en lign</li> </ul> |                                                                |              |
| zweiter Brandmelder oder Handfeuermelder  <br>Rauchabschnitt Verkauf EG 1                                                             |                                                                |              |
| Alimentation de secours                                                                                                    |                                                                |              |
|                                                                                                    | Elements Assi                                                  | ignement     |
| Elements                                                                                                    |                                                                |              |
| ⊗ ⊗<br>Schne                                                                                                    | Kople von SLT 3. 🚫                                             | >            |
| √ ⊗ ⊗<br>Schne                                                                                                    | SLT Cette action n'est pas<br>autorisée en mode hors           | >            |
| √ © ⊘<br>Schne                                                                                                    | SLT I lorsque l'application sera d<br>Illaur nouveau en ligne. | e Cache >    |
| ✓ ⊗ ⊗<br>Nachs                                                                                                    | NSO 1<br>strömöffnung                                          | Cache 📟 >    |
| ✓ ○ ⊘<br>Entrau                                                                                                    | ERK 1<br>uchungsklappe                                         | >            |
| Ren                                                                                                    | nplir "oui" pour tous & Notifier le (                          | Chef de Test |
| Comment                                                                                                    | aires                                                          |              |
| chen(                                                                                                    | @d2p.ch<br>nentar                                              | 3 jours      |
| & Ajout                                                                                                    | er un commentaire                                              | 1            |
|                                                                                                    |                                                                |              |

Lorsque l'application détecte une connexion Internet, elle revient en mode en ligne et avertit l'utilisateur.

Mode hors ligne: à nouveau en ligne

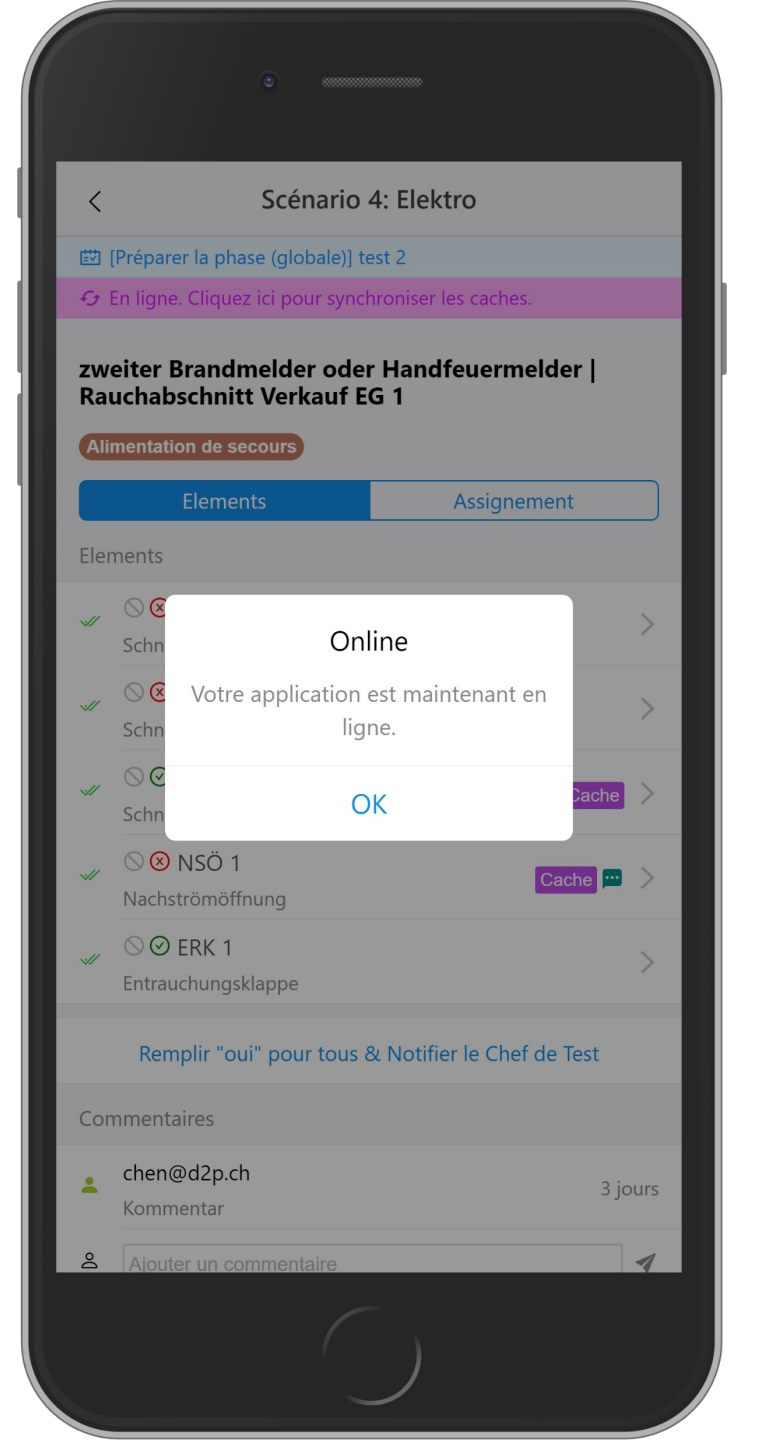

Cliquez ici pour synchroniser le cache.

Confirmer la synchronisation

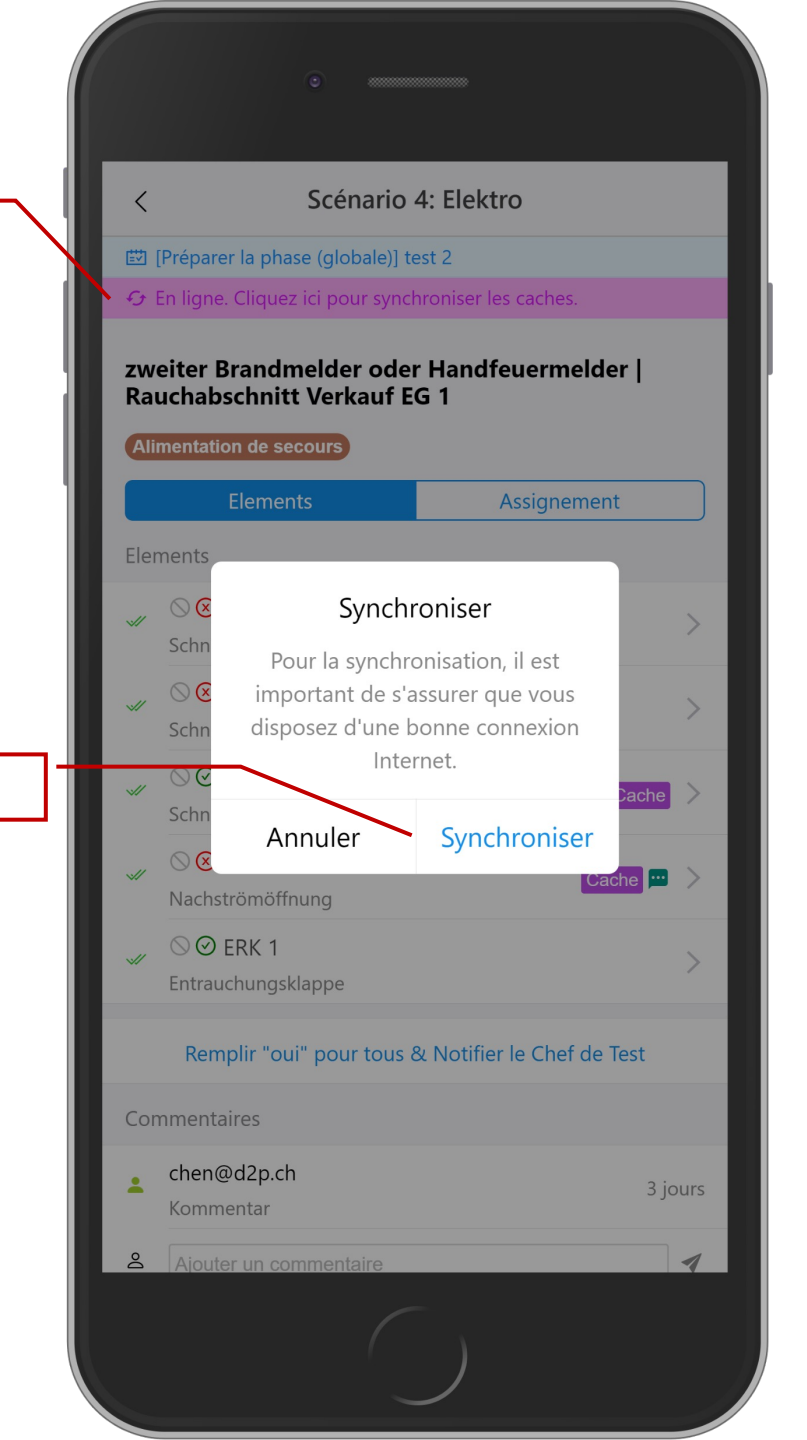

Important: les résultats mis en cache ne sont **pas automatiquement synchronisés avec le serveur** après la remise en ligne de l'application. L'utilisateur doit cliquer sur la barre d'état pour synchroniser tous les caches avec le serveur.

Remarque: la raison pour laquelle nous demandons à l'utilisateur de décider quand synchroniser le cache est que l'application ne peut pas garantir que la connexion Internet est suffisamment bonne. Par conséquent, l'utilisateur doit s'assurer que la connexion Internet est suffisamment stable pour la synchronisation.

Mode hors ligne: à nouveau en ligne